## Bài 9: Sửa, Xóa Tin/Bài

Sau khi đã đưa một tin/bài lên website, bạn có thể sửa hay xóa tin/bài này khi cần thiết.

## Sửa tin/bài

- \* Muốn sửa tin/bài, bạn làm như sau.
  - A. Vào Control Panel như thường lệ.
  - **B.** Vào mục **Content Manager**, chọn **Articles** (Tin/Bài) trong bảng rải xuống (hoặc bấm vào biểu tượng mang tên "Articles" ở giữa Control Panel.

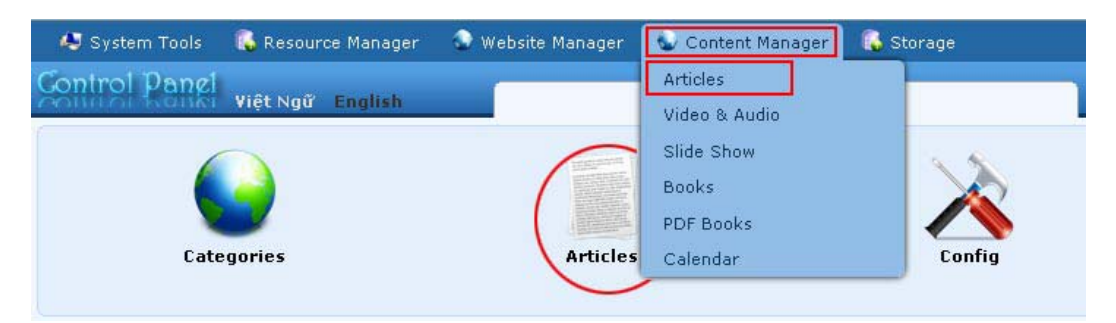

C. Chọn site (ngôn ngữ nào) để quản lý. Thí dụ, chúng ta sẽ sửa tin/bài cho danh mục Writings trong site tiếng Anh nên chúng ta bấm vào ô gần góc trên, bên trái để chọn "English Site".

| C X ID<br>English Site | × =  | ✓ ► Search                                                                                                    | Data                  | View Rec | ord Edit |
|------------------------|------|----------------------------------------------------------------------------------------------------|-----------------------|----------|----------|
|                        |      |                                                                                                    | Records / Page 🛛 10 💌 | Page     | 1        |
|                        | ID Y | Title                                                                                                    | Posted Date           | Ordinal  | Active   |
| *@=                    | 1    | Telegraphy<br>Telegraphy is the long-distance transmission of written messages without<br>physical transport of lette | 9/10/2010 3:24:51 AM  | 100      |          |
|                        |      | 1                                                                                                    | Records / Page 🚺 💌    | Page     | 1        |

- D. Màn hình hiện ra danh sách tin/bài của site ngôn ngữ này. Trong hình trên, danh sách chỉ có 1 tin/bài. Tìm tới tiêu đề tin/bài muốn sửa.
- E. Bấm vào tiêu đề tin/bài muốn sửa, (hoặc bấm vào biểu tượng cây bút chì).
- F. Tin/Bài này sẽ hiện ra với các ô tương tự như khi bạn thêm tin/bài mới.

| Delete                                                                     | New Copy Update                                                                                                    |                                                                                                    |
|----------------------------------------------------------------------------|----------------------------------------------------------------------------------------------------|----------------------------------------------------------------------------------------------------|
| litle / Descripti                                                          | an «                                                                                                    |                                                                                                    |
| elegraphy                                                                  |                                                                                                    |                                                                                                    |
| e to display                                                               |                                                                                                    |                                                                                                    |
| 2 🖓 🔲 "                                                                    | 🛲 🎒 Format 💌 Font family 💌 Font size 💌                                                                                                    |                                                                                                    |
| K <sub>1</sub> X <sup>1</sup> B .                                          | И ॻ ﷺ 汪 汪 祥 祥 ⋿ ⋿ ⋿ ⋿ ⋿ ■ ▲ • थ •                                                                                                    |                                                                                                    |
| A 25 Ω -                                                                   | - 2 😞 🕉 🖞 🐺 🗎 🛒 💷 🚇                                                                                                    |                                                                                                    |
|                                                                            | Telegraphy is the long-distance transmission of written messages without physical tra<br>wireless telegraphy transmits messages using radio.<br>A telegraph is a device for transmitting and receiving messages over long distances,<br>alone now generally refers to an electrical telegraph. Wireless telegraphy is also kno<br>modulated by on-off keying), as opposed to the earlier radio technique of using a spa | nsport of letters. Radiotelegraphy or<br>i.e., for telegraphy. The word telegraph<br>wn as "CW", for continuous wave (a carrier<br>ark gap. |
| Fig                                                                        | r. 6. A telegraph message sent by an electrical telegraph operator or telegrapher using Mo<br>using plain tout) was known as a telegraph operator of telegraph operator of telegrapher using Mo                                                                                                    | orse code (or a printing telegraph operator                                                                                                 |
| cable or a wire                                                            | using plain text) was known as a telegram. A cablegram was a message sent by a su<br>Later, a Telex message was a telegram sent by a Telex network, a switched network of teleprinters sim                                                                                                    | ilar to a telephone network.                                                                                                    |
|                                                                            |                                                                                                    | 2                                                                                                    |
| th:<br>ep.ep.overc(ze:                                                     | I immus is inserted into the content (using the immus insert tool of the editor) the program will create a ve                                                                                                    | willow size impace (which is linked to the origin                                                                                           |
| ige) to be displi                                                          | syed along with the text. You can turn off this feature by selecting "Original Insert" option in the Insert In                                                                                                    | nage window.                                                                                                    |
| Information «                                                              |                                                                                                    | Category «                                                                                                    |
| nbnail Image                                                               |                                                                                                    | B. LeftMenu                                                                                                    |
|                                                                            |                                                                                                    | Writings                                                                                                    |
|                                                                            |                                                                                                    | About Us                                                                                                    |
|                                                                            | /images/upload/site/noimage.jpg Drowser                                                                                                    |                                                                                                    |
|                                                                            | Enn do der danislann innege, innehr is storm i toater toater border beiter de der danis dan de die soft soft in<br>You do not need to prepare this trumboni image. The program will activatically create a thumbnail<br>image for you, no matter how big your image is (with one condition: you must use click use the<br>"Browser" button).                                                                            |                                                                                                    |
| lia Link                                                                   | Browser                                                                                                    |                                                                                                    |
|                                                                            | Normally, a video or audio clip can be inserted right into the content of an article. But, you may<br>enter the link to the video/audio file here. The program will automatically select the right media<br>player to play your video/audio file.                                                                                                    |                                                                                                    |
| f                                                                          | <sup>2</sup> Telegraphy is the long-distance transmission of written messages without physical transport of letters. Radiotelegraphy or wireless telegraphy transmits messages using radio.                                                                                                    |                                                                                                    |
|                                                                            | A brief summary of the article.                                                                                                    |                                                                                                    |
| nformation «                                                               |                                                                                                    |                                                                                                    |
| or : Er                                                                    | om Wikinedia, the free encyclopedia                                                                                                    |                                                                                                    |
| Wn                                                                         | ter, or author, of an article. Use semicolon (;) to separate writers if there are more than one writer.                                                                                                    |                                                                                                    |
|                                                                            | J                                                                                                    |                                                                                                    |
| Kei                                                                        | words relating to this article. Use semilcolon (;) to separate keywords.                                                                                                    |                                                                                                    |
|                                                                            |                                                                                                    |                                                                                                    |
| ed By :                                                                    |                                                                                                    |                                                                                                    |
| ed By :                                                                    |                                                                                                    |                                                                                                    |
| ed By :                                                                    | eptember 🕙 10 2010 @ 03 : 24 : 51                                                                                                    |                                                                                                    |
| ted By :<br>ted Date : Si<br>ved : 1                                       | ptember V 10 2010 @ 03 : 24 : 51                                                                                                    |                                                                                                    |
| ted By : sited Date : sited Date : sited Date : sited Date : 1 inal : 10   | eptember ▼ 10 2010 @ 03;24:51                                                                                                    |                                                                                                    |
| ted By :<br>ted Date : Si<br>ved : 1<br>inal : 10<br>News :                | eptember ▼ 10 2010 @ 03;24;51                                                                                                    |                                                                                                    |
| ted By :<br>ted Date : Si<br>ved : 1<br>inal : 10<br>News :<br>ive : V     | eptember ▼ 10 2010 @ 03;:24:51                                                                                                    | Check all   Uncheck all                                                                                                    |
| xed By :<br>xed Date : Si<br>ved : 1<br>nal : 10<br>News :<br>/e : V<br>An | eptember 10 2010 @ 03 ; 24 ; 51                                                                                                    | Check all   Uncheck all                                                                                                    |
| ted By :<br>ted Date : Si<br>red : 1<br>nal : 10<br>News :<br>ve :<br>An   | eptember 10 2010 @ 03 : 24 : 51                                                                                                    | Check all Uncheck all                                                                                                    |

- **G.** Sửa những những ô nội dung theo nhu cầu.
- H. Bấm nút "Update" ở đầu trang hoặc cuối trang để lưu những sửa đổi. Thông báo "Update Successful!" sẽ hiện ra ở góc trên, bên trái.

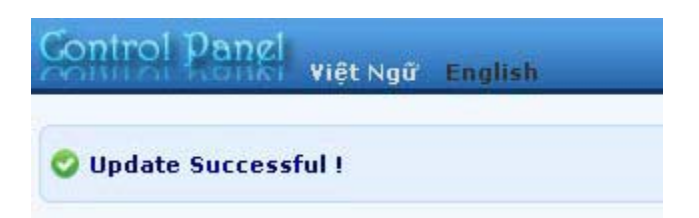

I. Vào website để kiểm soát xem tin/bài này đã được sửa đổi chưa. Nhớ bấm nút refresh của web browser để cập nhật trang web.

Bạn đã hoàn tất sửa một tin/bài.

## Xóa tin/bài

\* Muốn xóa tin/bài, bạn làm như sau.

- A. Vào Control Panel.
- **B.** Vào mục **Content Manager**, chọn **Articles** (Tin/Bài) trong bảng rải xuống (hoặc bấm vào biểu tượng mang tên "Articles" ở giữa Control Panel.

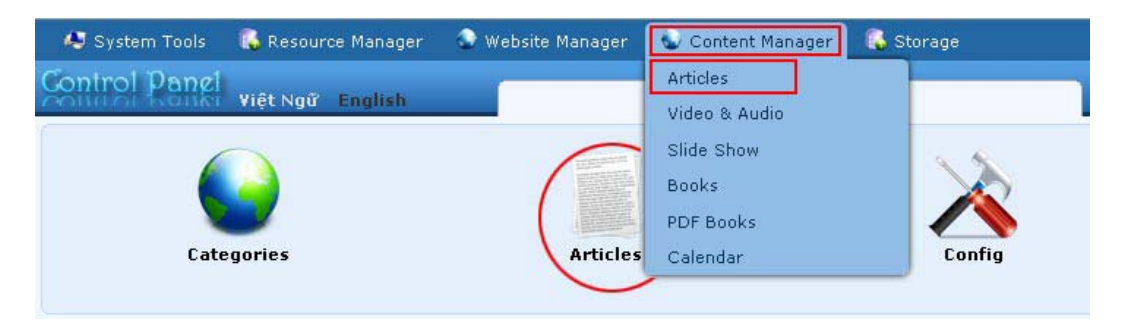

Chọn site (ngôn ngữ nào) để quản lý. Thí dụ, chúng ta sẽ xóa tin/bài thuộc danh mục Writings trong site tiếng Anh nên chúng ta bấm vào ô gần góc trên, bên trái để chọn "English Site".

| C X ID       | <b>×</b> =   | ×                                                                            | Þ                                          | Data V               | liew Rec | ord Edit |
|--------------|--------------|------------------------------------------------------------------------------|--------------------------------------------|----------------------|----------|----------|
| English Site | <b>~</b> ] - | All 💌 Search                                                                 |                                            |                      |          |          |
|              |              |                                                                              | 1                                          | Records / Page 10 💌  | Page     | 1        |
|              | ID 🔻         |                                                                              | Title                                      | Posted Date          | Ordinal  | Active   |
| * /          | 1            | Telegraphy<br>Telegraphy is the long-distance<br>physical transport of lette | e transmission of written messages without | 9/10/2010 3:24:51 AM | 100      | <b>V</b> |
|              |              |                                                                              | 1                                          | Records / Page 🚺 💌   | Page     | 1        |

- D. Màn hình hiện ra danh sách tin/bài của site ngôn ngữ này. Trong hình trên, danh sách chỉ có 1 tin/bài. Tìm tới tiêu đề tin/bài muốn xóa.
- E. Bấm vào biểu tượng thùng rác cùng dòng với tin/bài muốn xóa. Bạn sẽ được yêu cầu xác nhận. Bấm nút "OK" để xóa.

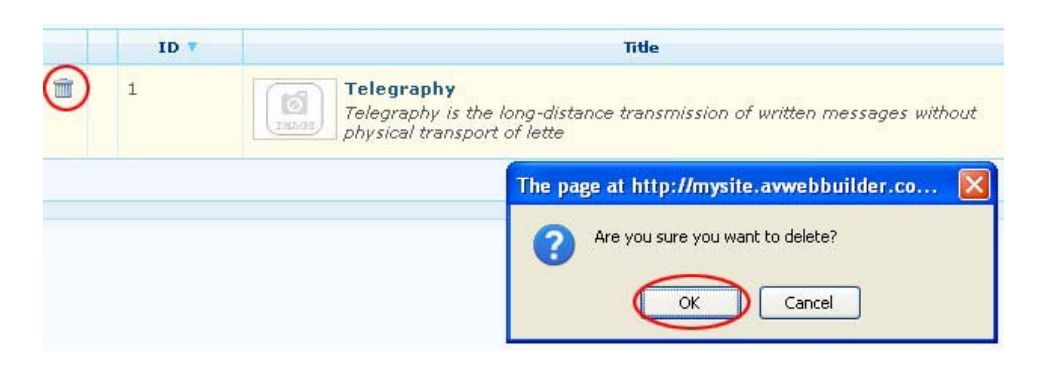

Lưu Ý: Bạn cũng có thể bấm vào tiêu đề để xem tin/bài trước khi xóa. Trong phiếu dữ liệu cũng có nút xóa ở ở đầu trang hoặc cuối trang. Bấm nút "**Delete**". Bạn sẽ được yêu cầu xác nhận.

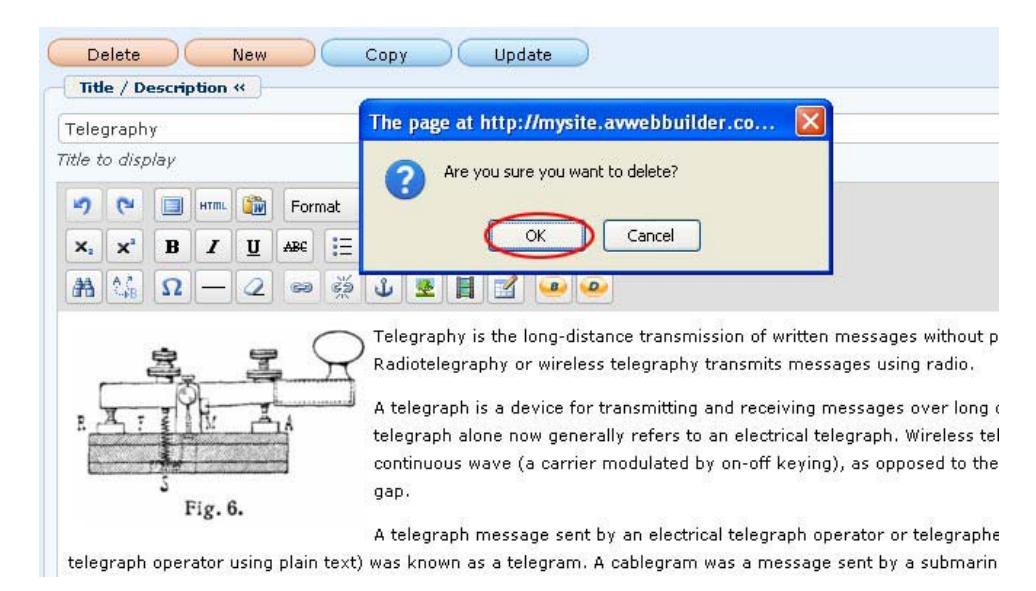

**F.** Bấm nút **OK** để xoá.

Bạn đã hoàn tất xóa một tin/bài.